## VALIDERING INFEKTIONSVERKTYGET

LATHUND

Ingela Rehnström och Lisa Holmquist, förändringsledare patientsäkerhet 2024

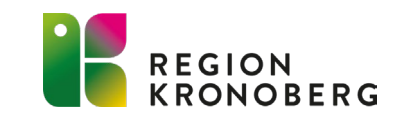

# VALIDERING SYFTE, MÅL OCH METOD

Syfte - Säkerställa att man gör rätt val vad gäller;

- Samhällsförvärvad infektion (S)
- Vårdrelaterad infektion (V)

Mål - Minst 85% korrekt registrering

**Metod** - Granskning av 8 slumpvisa ordinationer per månad per klinik under minst ett år. Därefter om korrekt registrering >85% under tre efter varandra följande månader granskning av 8 ordinationer per kvartal. Enbart ordinationer gjorda av den egna klinikens läkare granskas. Ordinationsorsak antibiotikaprofylax granskas inte. Det är inte obligatoriskt att validera ordinationer gjorda under juni, juli och augusti.

**Slumpvisa val** - Förslagsvis genom att ta ut 8 ordinationer relativt jämnt fördelade utifrån det totala antalet ordinationer i månaden. Om 400 ordinationer, dela med 10 (400/10=40), ta var 40:de ordination i den Excelfil som skapas i Infektionsverktyget osv.

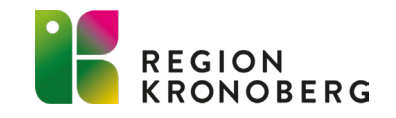

### **DEFINITION AV VRI ENLIGT SOCIALSTYRELSEN**

Infektion som uppkommer hos person under sluten vård eller till följd av åtgärd i form av diagnostik, behandling eller omvårdnad inom övrig vård och omsorg, eller som personal som arbetar inom vård och omsorg ådrar sig till följd av sin yrkesutövning.

Källa: Socialstyrelsens termbank

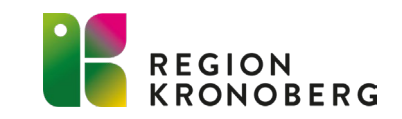

### **DEFINITION AV VRI I INFEKTIONSVERKTYGET**

Tumregler för definition av vårdrelaterad infektion.

- Varje infektion som bedörns ha samband med ett tidigare ingrepp eller en behandling, oberoende av i vilken vårdform ingreppet/behandlingen utförts eller ordinerats. Tre huvudtyper kan särskiljas:
- Postoperativ infektion: ytlig eller djup infektion i operationsområdet som debuterar <30 dagar efter kirurgi utan implantat eller <1 år efter kirurgi med implantat.</li>
- b. Övrig ingreppsrelaterad infektion: infektion som kan relateras till användning av kateter, kärlinfart, dränage, intubation, punktion, injektion m.fl. åtgärder som bryter eller försvagar kroppens naturliga infektionsbarriärer.
- c. Läkemedelsrelaterad infektion: infektion som uppkommer till följd av direkt läkemedelsverkan; t.ex. Clostridium difficile-enterit i samband med antibiotikaanvändning, eller som en följd av läkemedels effekt på infektionsförsvaret; t.ex. vid behandling med cytostatika, immunhämmare eller kortison.
- Varje infektion som debuterar två dygn eller mer (≥48 timmar) efter inskrivning inom slutenvården oberoende av tidigare vård eller behandling.
- 3. Varje infektion som debuterar inom två dygn efter utskrivning från slutenvård.

Bärarskap av olika typer av smittämnen (MRSA, VRE, ESBL) utan infektionstecken skall inte betraktas som vårdrelaterad infektion.

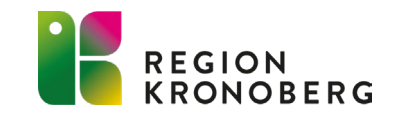

# EXEMPEL PÅ VRI

- Patient med KAD, RIK, urostomi, stent m.m.
- Där ingrepp (genom kroppens barriärer) kan relateras till infektionen, tex prostatabiopsi, kärlkatetrar, drän mm.
- Patienter med immunsupprimerande behandling (dvs där man bedömer immunförsvaret nedsatt av behandlingen).
- Clostridioides difficile-infektion i samband med antibiotikaanvändning.
- Postoperativa infektioner inom 30 dagar och inom 1 år om implantat.
- Varje infektion som debuterar två dygn eller mer (≥48 timmar) efter inskrivning inom slutenvården oberoende av tidigare vård eller behandling.
- Varje infektion som debuterar inom två dygn efter utskrivning från slutenvård.

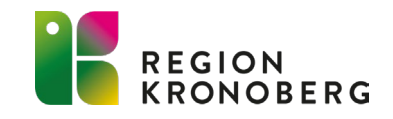

## ORDINATIONSORSAKER ATT VÄLJA I INFEKTIONSVERKTYGET

#### Samhällsförvärvad infektion:

Lunginflammation Exacerbation av KOL Urinvägsinfektion med feber Urinvägsinfektion utan feber Samhällsförvärvad sepsis med okänt fokus Akut bukinfektion/peritonit Rosfeber Bakteriell sinuit Bakteriell tonsillit Bakteriell mediaotit Annan hud-/mjukdels-/skelettinfektion Annan samhällsförvärvad infektion Genital infektion

#### Vårdrelaterad infektion:

Lunginflammation Urinvägsinfektion med feber Urinvägsinfektion utan feber Vårdrelaterad sepsis med okänt fokus Ytlig postoperativ infektion Djup postoperativ infektion Infektion med Clostridium difficile Annan vårdrelaterad infektion Kärlkateterinfektion Neutropen feber

#### Antibiotikaprofylax:

Peroperativ antibiotikaprofylax Annan antibiotikaprofylax

**Detta valideras inte** 

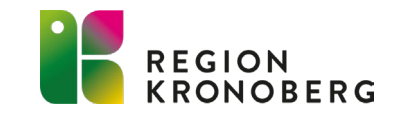

### FRAMTAGANDE AV DATA FRÅN INFEKTIONSVERKTYGET I INERA

- Det krävs ett Medarbetaruppdrag (MU) Kvalitetssäkring på aktuell klinik för att få fram patientdata i Infektionsverktyget. Be administratör på kliniken beställa om du inte har.
- Logga in med SITHS-kort i <u>Infektionsverktyget (sjunet.org</u>)
- Välj MU på aktuell klinik och syfte Kvalitetssäkring (inte vård och behandling)
- Klicka på fliken Registerutdrag i Infektionsverktyget. Välj tidsperiod och filter Ordinationsorsak, klicka på Exportera data till Excel (se bild nedan). I Excelfilen finns kolumner med patientdata, ordinationsorsak, ordinationstidpunkt, antibiotika, vård/samhälle (dvs S/V/P) mm.
- Gör ditt slumpvisa val enligt bild 2 i denna Powerpoint.

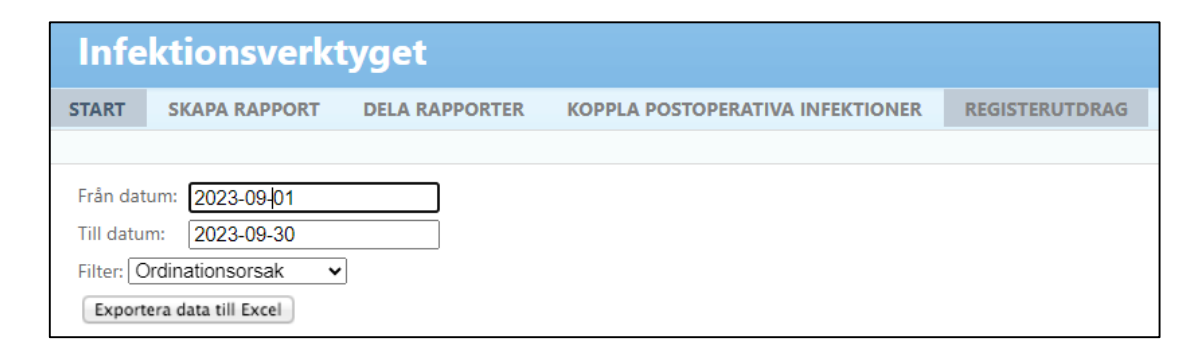

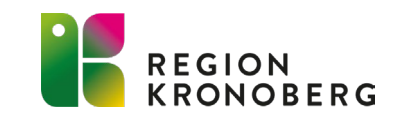

### JOURNALGRANSKA OCH DOKUMENTERA I COSMIC

- För att journalgranska och dokumentera valideringen i Cosmic krävs användarrollen Kvalitetsgranskning, uppföljning och tillsyn. Vid inloggning väljs denna användarroll och din arbetsenhet (Sjukhusvård).
- Dokumentera i journalen Klicka på Ny anteckning och välj mallen Direktåtkomst vårdinformation.
- Välj enhet (Sjukhusvård) samt Säkra kvalitet. Skriv in frasen JVI och tryck enter för att få fram texten Journalgranskning för validering av infektionsverktyget.
- Signera och du är klar!

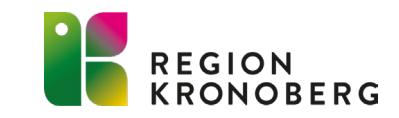

## **EXCELFIL FÖR VALIDERING**

Resultatet av valideringen dokumenteras i särskild Excelfil (se nedan).

Varje klinik har en egen Excelfil som finns i;

Delade mappar - Patientsäkerhet mätningar – Infektionsverktyget – Validering – Välj verksamhetsområde – Välj egna kliniken.

Valideringar fylls på löpande i samma flik över tid. En resultatflik kommer skapas av IT i varje Excelfil när alla kliniker påbörjat valideringen. Det totala resultatet för regionen kommer därefter presenteras i en Excelfil.

| Α       | В           | C                | D           | E                           | F            | G                           | Н             | 1          | J                         | К               | L            | М           |
|---------|-------------|------------------|-------------|-----------------------------|--------------|-----------------------------|---------------|------------|---------------------------|-----------------|--------------|-------------|
|         |             |                  |             |                             |              |                             |               | Rätt vald  | Rätt vald<br>ordinations- |                 |              |             |
|         |             | Ordinationsdatum | Registrerad |                             |              |                             | Definition av | S/V/P?     | orsak?                    | Orsak vid annan | Slutdiagnos  | Kommentar   |
| Löpnr 💌 | Avdelning 🔹 | (ÅÅÅÅ-MM-DD) 🔻   | S/V/P 🔹     | Reg ordinationsorsak        | Korrekt S/V/ | Korrekt ordinationsorsak    | ▼ VRI ▼       | Ja/Nej 🛛 🔻 | Ja/Nej 🔹                  | (Valfri)        | (Valfri) 💌 💌 | (Valfri)    |
| 1       | Avd 3       | 2024-01-10       | S           | lunginflammation            | S            | lunginflammation            |               | Ja         | Ja                        |                 |              |             |
| 2       | Avd 5       | 2024-01-15       | S           | urinvägsinfektion med feber | V            | urinvägsinfektion med feber | 1 b           | Nej        | Ja                        |                 | UVI          | Pat med KAD |
| 3       |             |                  |             |                             |              |                             |               |            |                           |                 |              |             |
| 4       |             |                  |             |                             |              |                             |               |            |                           |                 |              |             |
| 5       |             |                  |             |                             |              |                             |               |            |                           |                 |              |             |
| 6       |             |                  |             |                             |              |                             |               |            |                           |                 |              |             |
| 7       |             |                  |             |                             |              |                             |               |            |                           |                 |              |             |
| 8       |             |                  |             |                             |              |                             |               |            |                           |                 |              |             |
| 9       |             |                  |             |                             |              |                             |               |            |                           |                 |              |             |
| 10      |             |                  |             |                             |              |                             |               |            |                           |                 |              |             |
| 11      |             |                  |             |                             |              |                             |               |            |                           |                 |              |             |

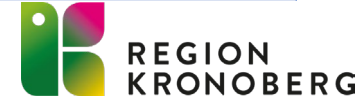

### **REGISTRERA I EXCELFIL**

I vissa celler finns fasta val som visas när man klickar i cellen vilket innebär att de fasta valen måste användas.

Data som förs över manuellt från Infektionsverktygets Excelfil;

- Avdelning
- Ordinationsdatum (Finns i kolumn Ordinationstidpunkt)
- S/V
- Ordinationsorsak

Journalgranska i Cosmic och skriv in följande uppgifter;

- Korrekt S/V/P (kolumn F)
- Korrekt ordinationsorsak (kolumn G)
- Därefter visas Ja/Nej automatiskt i kolumn I/J beroende på om valen i kolumnerna D/F och E/G överensstämmer eller inte
- Fyll i definition av VRI enligt Infektionsverktygets definition (se bild 4). Ange 1a, 1b, 1c, 2 eller 3 (kolumn H)

Valfria kolumner efter beslut på respektive klinik;

- Orsak vid annan (ordinationsorsak)
- Slutdiagnos
- Kommentar

Om man vill ha med ordinatör får det antecknas på annat sätt (GDPR).

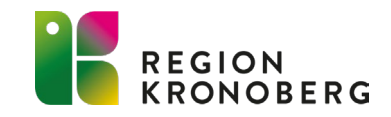

# ATT TÄNKA PÅ

#### Antibiotika i reserv

Välj infektion (inte profylax) när antibiotika ordineras "i reserv", dvs antibiotika som skrivs ut till patient att ta i händelse av infektion. Exempelvis patienter med nedsatt immunförsvar (transplanterade patienter med flera). Välj vårdrelaterad eller samhällsförvärvad beroende på vad infektionen räknas som om den skulle uppstå.

### Kortisonbehandling

Behandling med motsvarande Prednisolon ≥15 mg i en månads tid eller mer bedöms påverka immunförsvaret och infektionen ska bedömas som VRI.

#### Hellre fälla än fria

I vissa fall kan det vara svårt att bedöma om ett läkemedel påverkar immunförsvaret så mycket att det ska registreras som VRI. Rådet är att vid valideringen "hellre fälla än fria".

#### Patientdata

Vad gäller dokumentation av patientdata, följ GDPR.

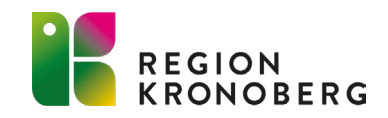

# **ANALYS AV VALIDERINGENS RESULTAT**

- I vilka situationer görs fel val?
- Förbättringsåtgärder?
- Hur/till vem redovisa resultatet?
- Om valet "Annan samhällsförvärvad infektion" ofta är vald analysera varför.

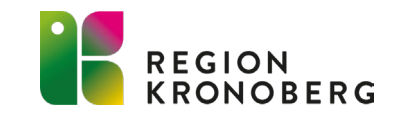

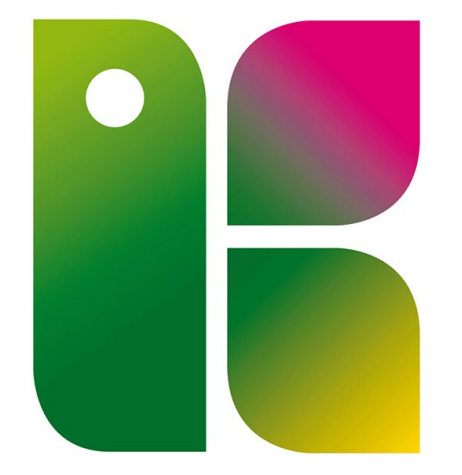

### REGION KRONOBERG